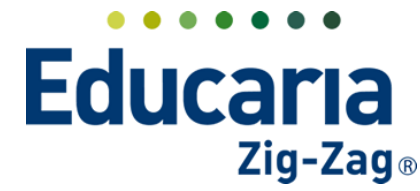

# Alexia 🔊

### TALLERES / ACTIVIDADES EXTRACURRICULARES

Para la creación de los talleres que se utilizarán para el centro educativo se deben completar una serie de pasos de forma secuencial de manera que la configuración quede de forma correcta:

#### 1. Creación de Tabla de Calificaciones

Se debe crear una tabla de calificaciones para los talleres independiente de si estos van a ser evaluados o no, ya que es uno de los campos obligatorios que debe completar al crear el plan de estudios de los talleres.

La tabla debe crearse desde Estructura Educativa > Tablas de calificaciones > Añadir Nuevo > Nuevo

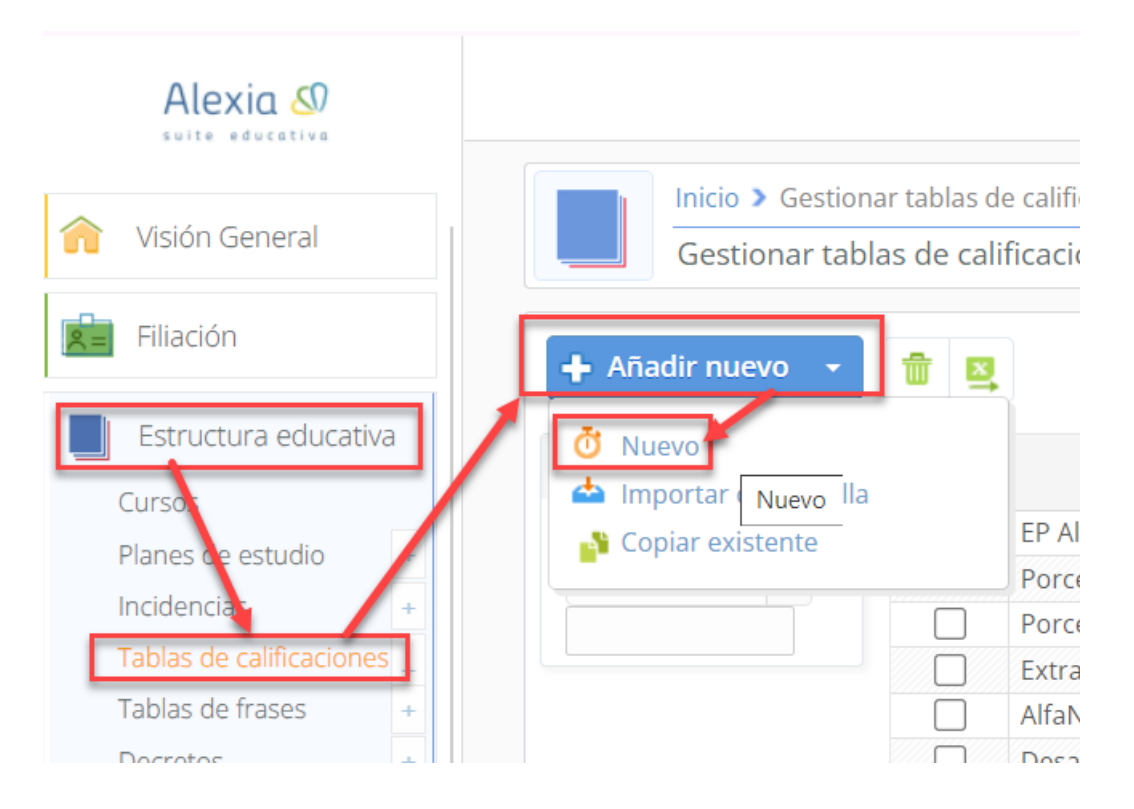

Posteriormente, debe asignar la enseñanza "Extraescolar", visibilidad calificador "Reducido" y tipo de calificación "Sumativa" para luego colocar guardar y completar datos.

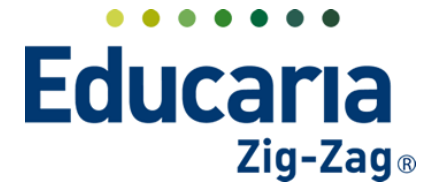

### Alexia 🔊

• Gestión • Comunicación • Integración

| Alexia 🔊                                                                                                    |                                                                                                    | Q           |                       | Alexia Educaria Chile       | DEMO DEMO<br>Funcionario         | G     |
|----------------------------------------------------------------------------------------------------|----------------------------------------------------------------------------------------------------|-------------|-----------------------|-----------------------------|----------------------------------|-------|
| 1 Visión General                                                                                                    | Inicio > Tablas de calificaciones > Nueva tabla de calificaciones Nuevo Añade solo los datos más importantes                                                                                                    |             |                       |                             |                                  | _     |
| Filiación                                                                                                    | Tablas de calificaciones dadas de alta: (0) Over todos                                                                                                    |             |                       | Los campos marcado          | os con asterisco (*) son obligat | orios |
| Estructura educativa<br>Cursos<br>Planes de estudio +<br>Indiencias +<br>Tablas de calificaciones +<br>Tablas de frases +<br>Decretos +<br>Departamentos de<br>acientarios de | Enseñanza : Extraescolar  Nombre(s): ExtRAESCOLAR  Visibilidad calificador :  Reducido  Código  Valor   Tipo de calificación :  Sumativa  Formativa  Ciu Las calificación :  Sumativa  Formativa  Ciu Las calificación sumativas permiten ingresar un rango y un valor que se encuentre dente permiten ingresar un valor que este fuera del rango de incio y fin. | ro del ranț | go. Las calificacione | s Formativas sólo pueden us | arse en parciales, y             |       |
| Materias oficiales<br>Seguimiento LCD<br>Gestión de ocupación                                                                                                    |                                                                                                    |             | Guarda                | ar y completar datos        | Guardar y añadir otro            |       |

Finalmente debe añadir las calificaciones que necesita. Se puede colocar el mismo formato por defecto de notas numéricas como se aprecia en la siguiente imagen en caso de que lo necesite:

| Alexia 🔊             |                                                                                                    |                                 |           |                                   |            | Q          | 1 Alexi | a Educaria Chile | DEMO DEMO<br>Funcionario |
|----------------------|----------------------------------------------------------------------------------------------------|---------------------------------|-----------|-----------------------------------|------------|------------|---------|------------------|--------------------------|
| 🟫 Visión General     | Ficha de tabla                                                                                                    | le calificacion<br>de calificac | es > Extr | aescolar<br>traescolar (Sumativa) |            |            |         |                  |                          |
| Filiación            | Datos Calificacione                                                                                                    | s Asigna                        | ituras    |                                   |            |            |         |                  |                          |
| Estructura educativa | 🕂 Añadir nuevo 🕞                                                                                                    | / 🕯                             |           |                                   |            |            |         | 🖌 Resa           | iltar texto              |
| Cursos               | Filtrar los resultados                                                                                                    | Código                          | Reducid   | o Nombre(s)                       |            | Inicio     | Final   | Valor            | Aprobado                 |
| Planes de estudio +  | Deducide                                                                                                    | P                               | P         | Pendiente                         |            |            |         |                  |                          |
| Incidencias +        | Reducido                                                                                                    | □ N1                            | 1         | Uno                               |            | 1          | 1.499   | 1                |                          |
|                      | Contiene 🔻                                                                                                    | □ N2                            | 2         | DOS                               |            | 1.5        | 2.499   | 2                |                          |
| Tablas de frases +   |                                                                                                    | □ N3                            | 3         | TRES                              |            | 2.5        | 3.499   | 3                |                          |
| Decretos             |                                                                                                    | □ N4                            | 4         | Cuatro                            |            | 3.5        | 4.499   | 4                |                          |
| Departamentos do     | Aprobado                                                                                                    | □ N5                            | 5         | CINCO                             |            | 4.5        | 5.499   | 5                |                          |
| asignaturas          |                                                                                                    | □ N6                            | 6         | SEIS                              |            | 5.5        | 6.499   | 6                |                          |
| Materias oficiales   | Decaprohado                                                                                                    | 7                               | 7         | SIETE                             |            | 6.5        | 7       | 7                |                          |
| Seguimiento LCD      | Construction of the second second sec |                                 |           |                                   | 📢 📢 Página | 1 de 1 🍉 🖬 |         |                  | Mostrando 1 - 8 de 8     |

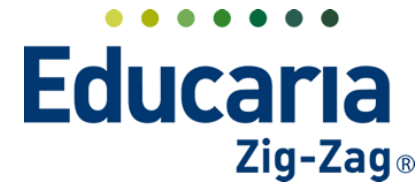

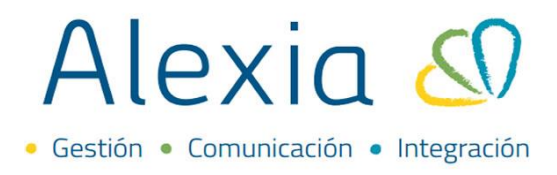

#### 2. Creación de Ausencia / Incidencias

Solo en caso de que se necesite ingresar ausencias para los talleres es necesario crear la incidencia para el tipo de enseñanza "Extraescolar (EXTRA)". Para ello se debe realizar desde el módulo de **Estructura Educativa > Incidencias > Añadir Nuevo > Nuevo** 

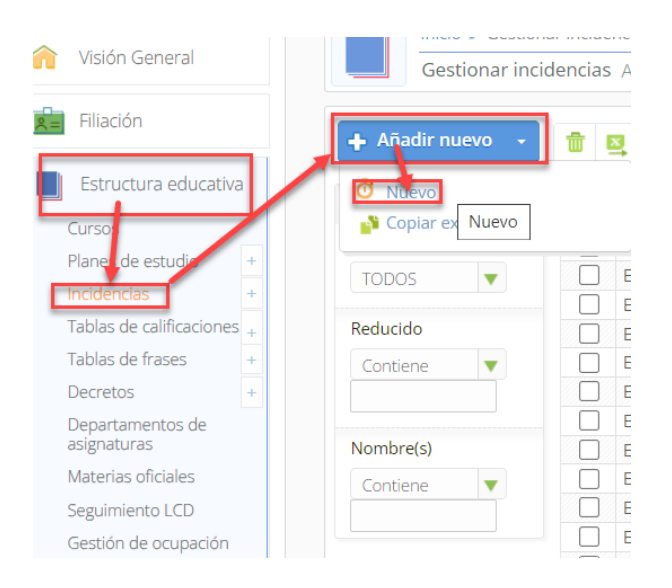

Se debe seleccionar el tipo de enseñanza Extraescolar, colocar una letra que identifique a la incidencia en el código, una abreviación en el reducido y el nombre de la incidencia como por ejemplo "Ausencia". En el tipo de incidencia se debe elegir Ausencia y tipo de anotación según lo que estime conveniente el centro (positiva, neutra o negativa), puede seleccionar un tipo de justificación y el tipo de respuesta simple.

| Inicio > Incidencias > Nueva incidencia Nuevo Añade solo los datos más importantes                  |                                                        |
|----------------------------------------------------------------------------------------------------|--------------------------------------------------------|
| Incidencias dadas de alta: (0) 📀 Ver todos                                                          | Los campos marcados con asterisco (*) son obligatorios |
| General                                                                                             | Idioma de contenido: ) Español 📀 Alemán                |
| Enseñanza : Extraescolar 🔻 *                                                                        |                                                        |
| Código: A *                                                                                         |                                                        |
| Reducido: AUS * Nombre(s): Ausencia *                                                               |                                                        |
| Tipo de incidencia : Ausencia 🔍                                                                     |                                                        |
| Tipo de anotación : Neutra                                                                          |                                                        |
| Tipo de justificación : 💿 Por funcionarios 💿 Por Padres/Apoderados y Funcionarios 💿 No Justificable |                                                        |
| Tipo respuesta : 🔞 Simple 🛞 Codificada                                                              |                                                        |
|                                                                                                    |                                                        |
|                                                                                                    | Guardar y completar datos Guardar y añadir otro        |

Puede crear más tipos de incidencias como atrasos o otros relacionado a conducta se puede realizar en el mismo apartado señalado, pero relacionándolo al tipo de enseñanza Extraescolar.

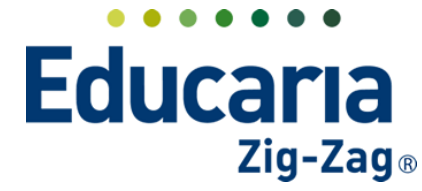

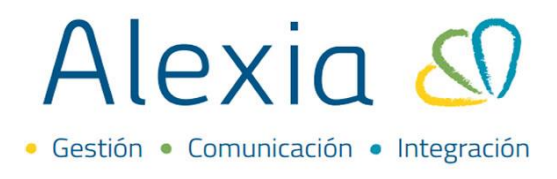

#### 3. Crear Plan de Estudios

El siguiente paso es crear un plan de estudios exclusivo para los talleres / actividades extracurriculares.

En el módulo de Estructura Educativa > Planes de Estudio > Añadir Nuevo > Nuevo

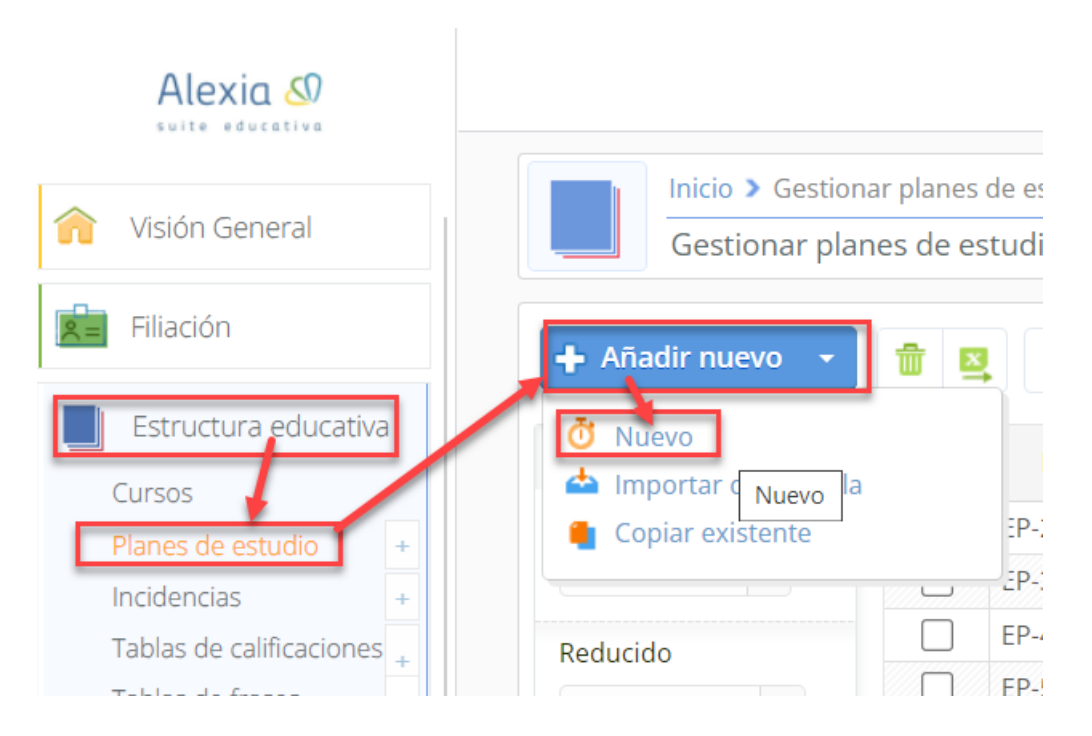

A continuación, debe completar los datos del plan colocando que pertenece a la enseñanza "Extraescolar", Modo de evaluación "Libre" con Parciales, asignar la tabla de calificación "Extraescolar" y por Periodos.

| Alexia 🔊                                                                                                    |                                                                                                    | Q 🗐 🕚 🚊 🔯 DEMO DEMO<br>Alexia Educaria Chile Funcionario |
|----------------------------------------------------------------------------------------------------|----------------------------------------------------------------------------------------------------|----------------------------------------------------------|
| 🏫 Visión General                                                                                                    | Inicio > Planes de estudio > Nuevo plan de estudios Nuevo Añade solo los datos más importantes                                                                                                    |                                                          |
| Filiación                                                                                                    | Planes de estudio cargados: (0) • Ver todos                                                                                                    | Los campos marcados con asterisco (*) son obligatorios   |
| Estructura educativa<br>Cursos<br>Planes de estudio<br>+<br>Incidencias<br>+<br>Tablas de calificaciones<br>+<br>Tablas de frases<br>+<br>Decretos<br>+<br>Departamentos de<br>asignaturas<br>Materias oficiales<br>+ | General         Enseñanza :       Extraescolar         Reducido:       Extra         Nombre(s):       Extraescolares         Modo de evaluación :       Libre         Permitir evaluar:       Parciales         Habilidades       Tabla calificaciones :         Extraescolar       •         Proponer por defecto:       Periodos         Aspectos       Aspectos |                                                          |
| Gestión de ocupación                                                                                                    |                                                                                                    | Guardar y completar datos Guardar y añadir otro          |

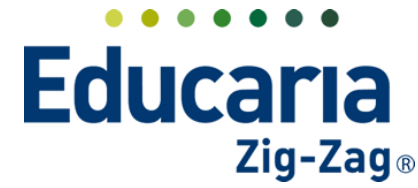

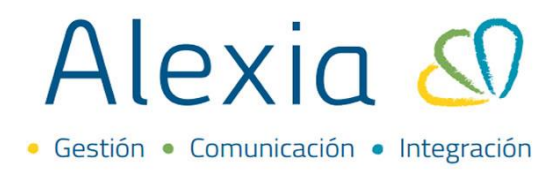

#### 4. Crear Talleres / Actividades Extracurriculares

Para comenzar a crear los talleres debemos primero crear la Actividad/Grado a la que los vincularemos.

Dentro del módulo de "Activid. Y Servicios" > "Cursos de activid. Y Servicios" > Añadir nuevo > Actividad

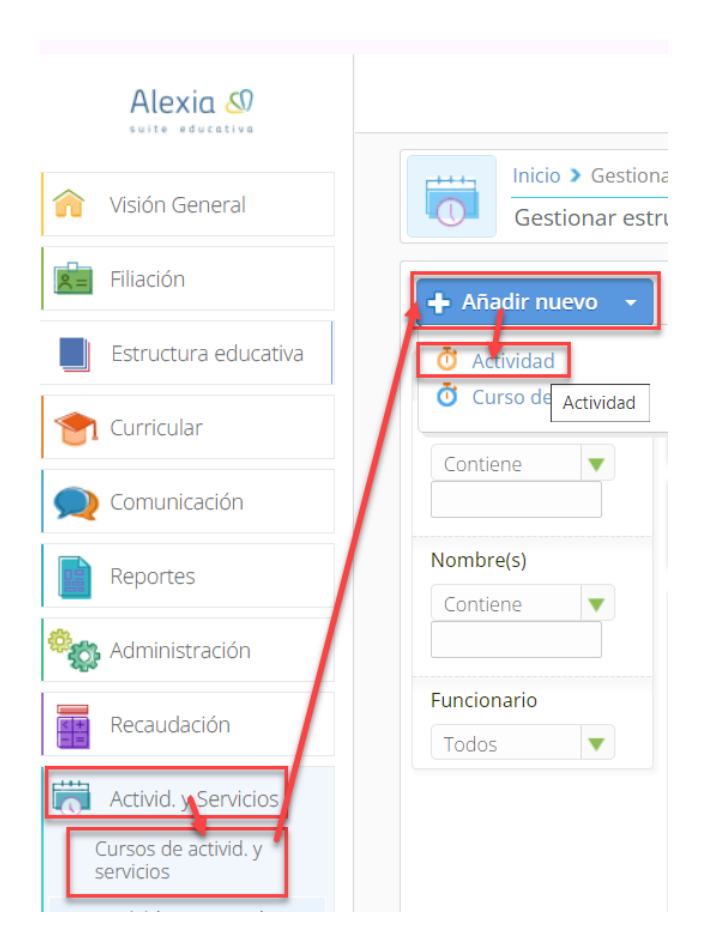

Acá se debe crear el grado que contendrá los talleres que necesitamos. Por ejemplo, en caso de que los talleres los dividamos por semestre podemos crear una Actividad llamada "Talleres Primer Semestre" y otra "Talleres Segundo Semestre" o si realmente son talleres para todo el año escolar creamos solo una actividad con el nombre de "Talleres Extraprogramáticos".

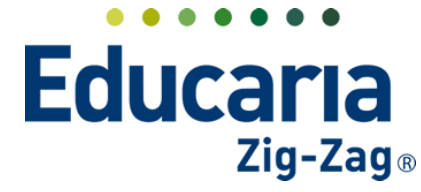

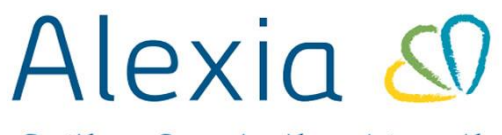

Gestión
 Comunicación
 Integración

| Inicio > Actividades extraescolares > Nueva actividad extraescolar           Nuevo         Añade solo los datos más importantes                                                                              |                                                        |
|----------------------------------------------------------------------------------------------------|--------------------------------------------------------|
| Actividades dadas de alta: (0)                                                                                                    | Los campos marcados con asterísco (*) son obligatorios |
| Reducido:       Talleres       Nombre(s):       Talleres Extraprográmaticos         Curso escolar:       2024       Orden:       1         Descripción:       Talleres del año escolar del centro educativo. |                                                        |
| E.                                                                                                    | Guardar v completar datos Guardar v añadir otro        |

Una vez ya creado el Grado/Actividad se deben crear los talleres de los que se constituirá. Para ello en el botón de "Añadir Nuevo" se debe hacer clic en la opción "Curso de actividad".

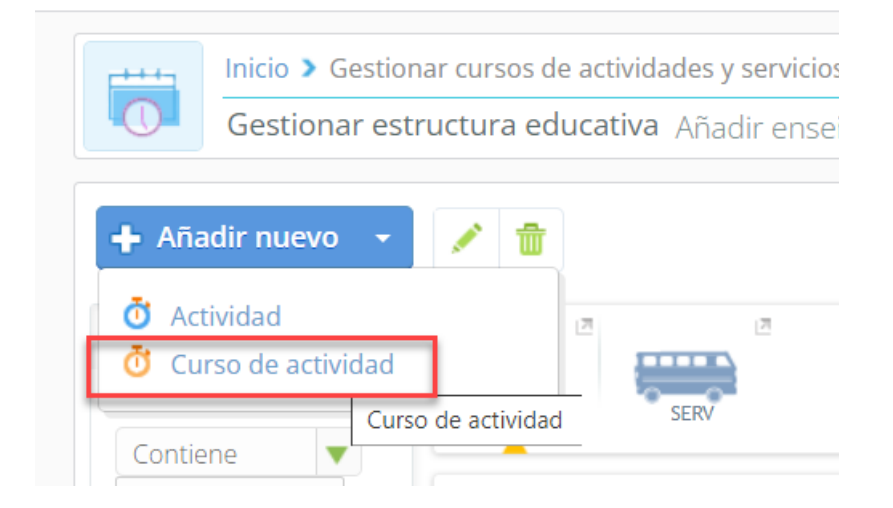

Acá debe colocar el plan de estudio creado anteriormente para los talleres, en el campo de Grado debe seleccionar la Actividad/Grado creado para asociarlo, completar una abreviación de taller (reducido), el nombre del taller (descripción) y el profesor/a que lo impartirá (tutor).

|        | Inicio > Activida<br>Nuevo Añade  | ades extraeso<br>solo los da | tos más impor | curso de activi<br>tantes | dad          |                 |              |                     |                                        |
|--------|-----------------------------------|------------------------------|---------------|---------------------------|--------------|-----------------|--------------|---------------------|----------------------------------------|
| Cursos | cargados: (0)                     | • Ver todos                  |               |                           |              |                 |              | 🌗 Los campos marcac | dos con asterisco (*) son obligatorios |
| Gene   | Enseñanza :<br>Plan de estudios : | Extraescola                  | Extraescolare |                           | *            |                 |              |                     |                                        |
|        | Grado :<br>Reducido:              | Talleres                     | ▼ *           | *                         | Descripción: | Taller de Danza |              | *                   |                                        |
|        | Tutor :                           | Alias                        | Claudia Ortiz |                           | 🕮 Q 🗶        |                 |              |                     |                                        |
|        |                                   |                              |               |                           |              |                 | Guardar y co | mpletar datos       | Guardar y añadir otro                  |

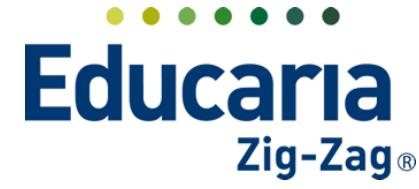

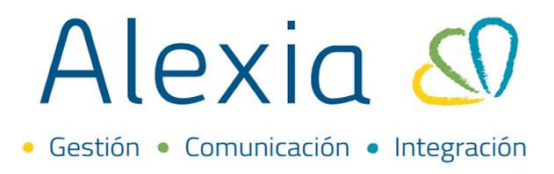

Realizando lo anterior creará los talleres asociándolos al Grado/Actividad pertinente en donde ahora al ingresar al módulo de **"Activid. Y Servicios" > "Cursos de activid. Y Servicios"** se podrá visualizar los talleres que se están creado y al hacer clic en el título de alguno de ellos ingresará a su respectiva ficha.

| <ul> <li>Talleres</li> </ul> | Talleres Extraprog | rámaticos           |      |  |
|------------------------------|--------------------|---------------------|------|--|
| 0                            | Danza              | Taller de Danza     | Cla4 |  |
| 0                            | Atletismo          | Taller de Atletismo | Agui |  |

Dentro de la ficha del taller se puede apreciar que es posible modificar la información ya ingresada, pero además en la pestaña de "Datos" en la sección "General" se puede especificar más información nueva en caso de que lo necesite, tales como:

- **Plazas Totales:** Se puede definir si hay un límite de alumnos que puedan estar matriculados en el taller en caso de requerirlo.
- **Segundo Tutor:** Es posible asignar a un segundo profesor al taller/asignatura si fuera necesario.
- **Descripción:** Se puede añadir una breve descripción del taller. Se sugiere colocar el horario del taller.

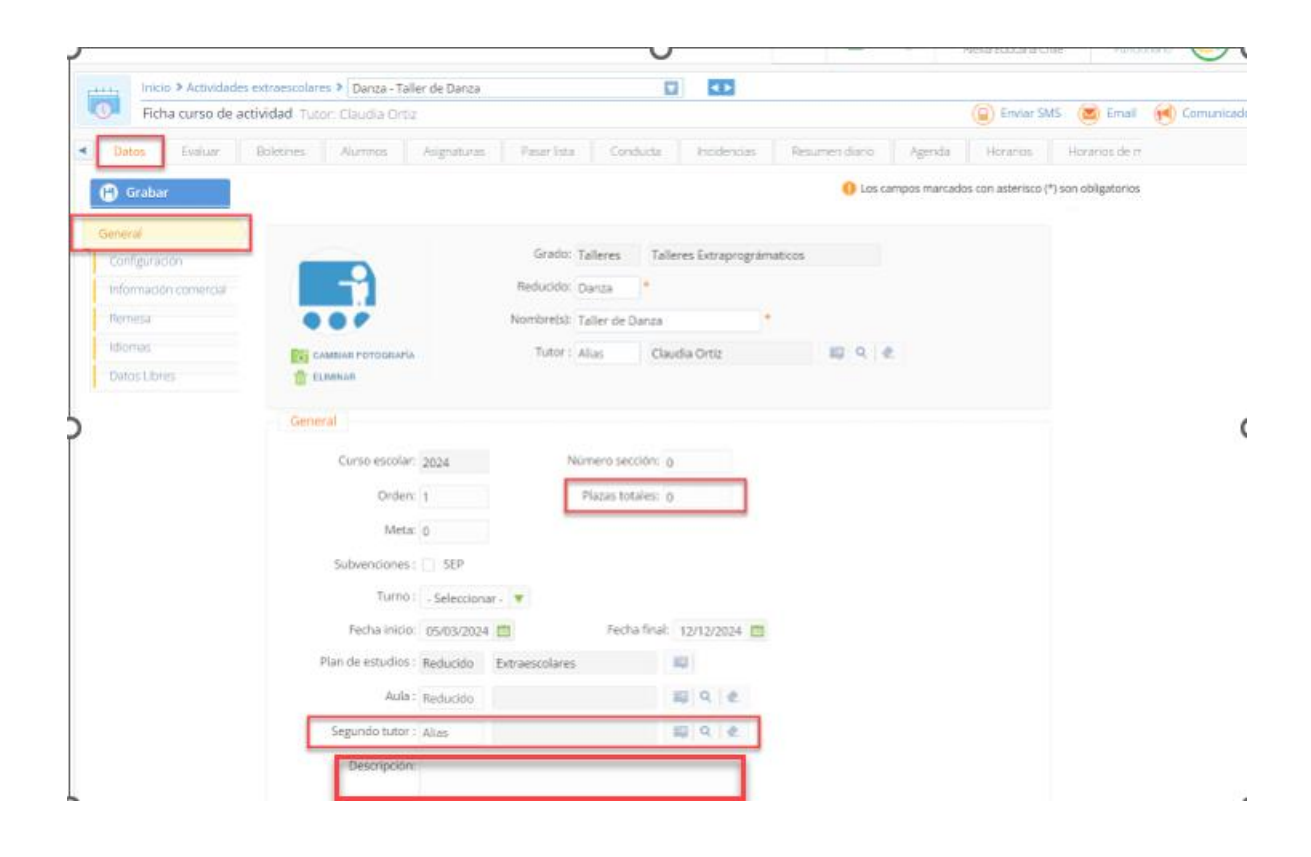

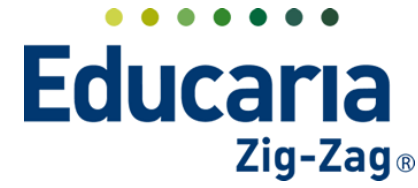

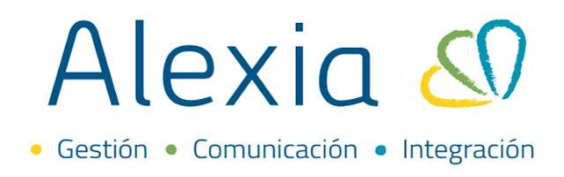

En la sección de **Configuración** se puede establecer lo siguiente:

- **Roles permitidos:** Se puede dejar activo que tipo de cuentas/perfiles pueden seleccionar los talleres que impartirán en el centro. Por lo general solo se deja al "Padre" para que solo las cuentas de apoderado puedan elegir a que talleres irán sus pupilos.
- Permitir desde/hasta: Se establece el rango de fecha en que será posible postular al taller.

| Inicio > Actividades extraescolares > Danza - Taller de Danza         Ficha curso de actividad Tutor: Claudia Ortiz |           |                 |                         |             |          |             |  |  |
|----------------------------------------------------------------------------------------------------|-----------|-----------------|-------------------------|-------------|----------|-------------|--|--|
| Datos     Evaluar                                                                                                   | Boletines | Alumnos         | Asignaturas             | Pasar lista | Conducta | Incidencias |  |  |
| General Permitir                                                                                                    |           |                 |                         |             |          |             |  |  |
| Información comerci                                                                                                 |           | Roles permitido | os: 📄 Alumno<br>🗹 Padre |             |          |             |  |  |
| Remesa                                                                                                    |           | Permitir desc   | le: 10/07/2024          | -           | Useta    |             |  |  |

- Modo de matrícula: Método que se utilizará para el ingreso de alumnos al taller.
  - a) Solo solicitud
  - b) Matriculación directa
  - c) Matriculación directa si hay plazas
  - d) Elegir

| Modo de matriculación | 1                                                                      |
|-----------------------|------------------------------------------------------------------------|
| Modo de matrícula:    | Solo solicitud 🔻                                                       |
|                       | Q                                                                      |
|                       | Solo solicitud                                                         |
|                       | Matriculación directa<br>Matriculación directa si hay plazas<br>Elegir |

• **Requerimientos:** Se puede seleccionar cuales son los requisitos que necesita el estudiante para poder postular al taller como por ejemplo el sexo, fecha de nacimiento o niveles de enseñanza.

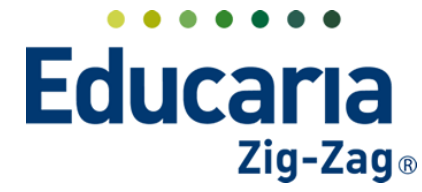

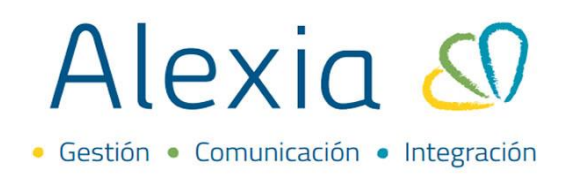

| Requerimientos                   |                        |
|----------------------------------|------------------------|
| Sexo: 💿 Cualquiera 💿 Masculino 💿 | Femenino               |
| Nacimiento: 🧭 Activo             |                        |
| Desde: 01/01/2007                | Hasta: 31/12/2007 🛅    |
| Enseñanzas: 🧭 Activo             |                        |
| Desde: 023 - 3° Cien 🔻           | Hasta: 024 - 4° Cien 🔻 |
|                                  |                        |

En el apartado de **Información Comercial** puede colocar el precio del taller y una descripción comercial.

|        |                     |                                                           |           |             |                 | 3      | Alexia Educaria Chi | ile Funcion         |
|--------|---------------------|-----------------------------------------------------------|-----------|-------------|-----------------|--------|---------------------|---------------------|
|        | Inicio > Actividade | s extraescolares > basquet - Básquetbol                   |           |             |                 |        | Envior SM           | IS 💌 Empil          |
|        | Ficha curso de a    | cuvidad                                                   |           |             |                 |        |                     |                     |
| < Date | os Evaluar          | Boletines Alumnos Asignaturas Pasar lista                 | Conducta  | Incidencias | Resumen diario  | Agenda | Horarios            | Horarios de mater   |
| 🕒 G    | irabar              |                                                           |           |             |                 |        | 🌗 Los campos n      | narcados con asteri |
| Gene   | eral                |                                                           |           |             |                 |        |                     |                     |
| Confi  | îguración           | Precio: 30000                                             |           |             |                 |        |                     |                     |
| Inform | nación comercial    | X 🗅 🖨 🛱 🖨 🛧 🥕 💖 🖉 😅                                       |           | Ω           | Fuente HTM      | ē      |                     |                     |
| Reme   | esa                 | B I <del>S</del>   I <sub>x</sub>   ≟ ∷≣   ⊴≋ ∃≋   ୨୨   ≣ | 🖻 🗐 🔳 Est | ilo - N     | lormal - Fuente | - Tam  | naño - <u>A</u> -   | ₽- ?                |
| Idion  | nas                 |                                                           |           |             |                 |        |                     |                     |
| Dato   | s Libres            | Descripción Comercial del Taller                          |           |             |                 |        |                     |                     |
|        |                     |                                                           |           |             |                 |        |                     |                     |
|        |                     |                                                           |           |             |                 |        |                     |                     |
|        |                     |                                                           |           |             |                 |        |                     |                     |
|        |                     |                                                           |           |             |                 |        |                     |                     |
|        |                     | body p                                                    |           |             |                 |        |                     | 4                   |
|        |                     |                                                           |           |             |                 |        |                     |                     |

En el apartado de **Remesa** es posible asignar un concepto que haya creado desde el módulo de recaudación para el cobro de matrícula del taller.

| 🏫 Visión General     | Inicio > Actividades extraescolares > basquet - Básquetbol                                         | 🝙 Envlar SMS 🔕 Email 📢 Comunicado                      |
|----------------------|----------------------------------------------------------------------------------------------------|--------------------------------------------------------|
| Filiación            | Datos Evaluar Boletines Alumnos Asignaturas Pasar lista Conducta Incidencias Resumen diario Agenda | Horarios de materias Documentos                        |
| Estructura educativa | Grabar                                                                                             | Los campos marcados con asterisco (*) son obligatorios |
| 膏 Curricular         | General<br>Configuración Concepto periódico: Reducido Q. @                                         |                                                        |
| Demunicación         | Información comercial Concepto matrícula: Reducido TALLER BASQUETBOL Q                             |                                                        |
| Reportes             | Remesa didonas                                                                                     |                                                        |
| Administración       | Datos Libres                                                                                       |                                                        |
| Recaudación          |                                                                                                    |                                                        |

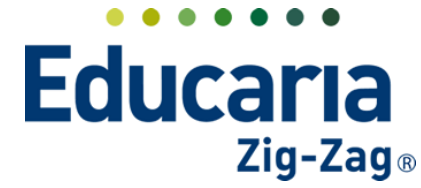

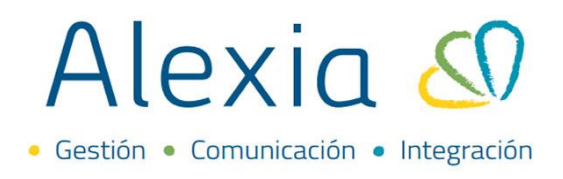

Adicionalmente, es posible configurar el límite de talleres que puede tener los estudiantes. Al hacer clic en el ícono señalado en la imagen podrá ingresar a la ficha de la enseñanza Extraprográmatica.

| Inicio > Gest                                        | tionar cursos de a<br>estructura educ | ctividades y servicios<br>ativa Añadir enseñar | izas, grados y cursos y s | zestionar sus datos |             |               |
|------------------------------------------------------|---------------------------------------|------------------------------------------------|---------------------------|---------------------|-------------|---------------|
| + Añadir nuevo<br>Filtrar los resultados<br>Reducido |                                       | Ingreso de<br>Extraprográ                      | e ficha<br>matica         |                     |             |               |
| Contiene V                                           | Código<br>EXTRA                       | Nombre(s)                                      |                           | Jefe de estudios    | Alumnos     | Matrícula Tor |
| Nombre(s) Contiene                                   | TB Reduc                              | ido                                            | Nombre(s)<br>PDT Lenguaje |                     | Coordinador |               |

En la pestaña de datos se visualiza un apartado de **"Configuración"** donde en la opción **"Controlar máximo de actividades por alumno"** puede activar el apartado y designar la cantidad máxima de talleres que puede tener cada estudiante.

| os    | Alumnos / | \genda | Resumen diario     |        |                       |              |  |
|-------|-----------|--------|--------------------|--------|-----------------------|--------------|--|
| Graha | ur.       |        |                    |        |                       |              |  |
| ,     |           |        |                    |        |                       |              |  |
| neral |           |        |                    |        |                       |              |  |
|       |           |        | Código oficial:    |        | Estudio oficial:      | Extraescolar |  |
|       |           |        | Reducido:          | EXTRA  | Nombre(s):            | EXTRA        |  |
|       |           |        | Curso escolar:     | 2024   |                       |              |  |
|       |           |        |                    | 2027   |                       |              |  |
|       |           |        |                    |        |                       |              |  |
|       |           |        |                    |        |                       |              |  |
|       |           | G      | eneral             |        |                       |              |  |
|       |           |        | Orden:             | 00     |                       |              |  |
|       |           |        |                    | 39     |                       |              |  |
|       |           |        | Director :         | Alias  |                       | 및 Q 🗶        |  |
|       |           |        | Jefe de estudios : | Alias  |                       | 프 익 🗶        |  |
|       |           |        | Secretario :       | Alias  |                       | 💷 Q 🧶        |  |
|       |           |        |                    |        |                       |              |  |
|       |           |        | Descripcion:       |        |                       |              |  |
|       |           |        |                    |        |                       |              |  |
|       |           |        |                    |        |                       |              |  |
|       |           |        |                    |        |                       | le           |  |
|       |           |        | Centro de Padres:  | Existe | Personalidad jurídica |              |  |
|       |           |        | Cantidad grupo:    | 1      |                       |              |  |
|       |           |        | Configuración      |        |                       |              |  |
|       |           |        | comguración        |        |                       |              |  |

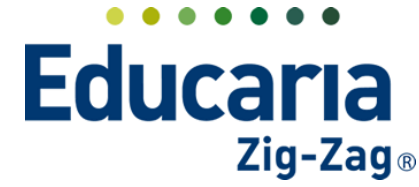

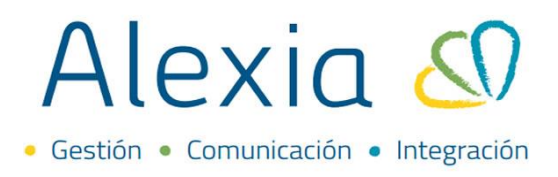

En caso de que se deba pasar lista para en el taller de forma diaria, en la ficha de curso de actividad tiene disponible la pestaña "Pasar lista" en donde puede seleccionar en que fecha va a registrar la asistencia.

|     |                                             |                     |                |                    |                   |             | $\sim$ | Alexia Educaria Ch  | ile Funcio | nario 💛     |
|-----|---------------------------------------------|---------------------|----------------|--------------------|-------------------|-------------|--------|---------------------|------------|-------------|
|     | Inicio > Actividades extraescolares > Danza | a - Taller de Danza |                |                    |                   |             |        |                     |            |             |
|     | Ficha curso de actividad Tutor: Claudia     | Ortiz               |                |                    |                   |             |        | 🕞 Enviar SMS        | 🖾 Email 🕡  | Comunicado  |
|     | atos Evaluar Boletines Alumnos              | Asignaturas         | Pasar lista Co | nducta Incidencias | Resumen diario Ag | enda Horari | os Ho  | orarios de materias | Documentos | Monitores   |
| Θ   | Grabar 💿 🚦 🚔 🖳                              | <b>*</b> •          |                |                    | Fecha 📢           | 25/07/2024  | t 🕨 In | tervalo (D) Día     | V Diari    | a 🛗 Mensual |
| NRO | Alumnos                                     | Ausente + -         | ATR + -        |                    |                   |             |        |                     |            |             |
| 1 / | Aguilar Martínez, Ana Luisa 🔲               |                     |                |                    |                   |             |        |                     |            |             |
|     |                                             |                     |                |                    |                   |             |        |                     |            |             |

Acá puede marcar a los estudiantes ausentes del taller y quedaran con una "X" en el casillero correspondiente del alumno y luego debe colocar grabar para que se guarden los cambios realizados.

| Inicio > Actividades extraescolares > [Danza - Taller de Danza ]<br>Ficha curso de actividad Tutor: Claudia Ortiz | 🝙 Enviar SMS 🔕 Email 📢 Comunicado           |
|----------------------------------------------------------------------------------------------------|---------------------------------------------|
| Datos Evaluar Boletines Alumnos Asignaturas Posar lista Conducta Incidencias Resumen diario Agenda Horarios       | Horarios de materias Documentos Monitores 🕨 |
| Grabar 0 13 🖻 🍣 🖳 🚚 🔹                                                                                             | ▶ Intervalo (D) Dia 🔻 🗸 Diaria 🗮 Mensual    |
| NRO Aluminos Ausente + - ATR + -                                                                                  |                                             |
| 1 Aguilar Martínez, Ana Luisa                                                                                     |                                             |
|                                                                                                    |                                             |

Luego de grabar esta la opción de "Cerrar control de asistencia" para que no pueda seguir modificando la asistencia.

|                                                                                | Q 🗐 🕙 🧮 2023 DEMO DEMO<br>Alexía Educaria Chile Funcionario 🔇              |
|--------------------------------------------------------------------------------|----------------------------------------------------------------------------|
| Inicio > Actividades extraescolares > Danza - Taller de Danza                  |                                                                            |
| Ficha curso de actividad Tutor: Claudia Ortiz                                  | 🝙 Enviar SMS 🛛 🐼 Email 🛛 📢 Comunicado                                      |
| Datos Evaluar Boletines Alumnos Asignaturas Pasar lista Conducta Incidencias R | lesumen diario Agenda Horarios Horarios de materias Documentos Monitores 🕨 |
| 😮 Grabar 💿 😫 💼 📥 🔍 📮                                                           | Fecha 📢 25/07/2024 🛗 🕨 Intervalo (D) Día 🔻 🖌 Diaria 🗮 Mensual              |
| NRO Alumnos Cerrar control de asistencia _ ATR + -                             |                                                                            |
| 1 Aguilar Martínez, Ana Luisa 📖 🔀                                              |                                                                            |

En caso de querer editarlo nuevamente debe abrir el control de asistencia presionando en la misma opción que ahora estará como "Abrir control de asistencia".

|     |                                            |                         |                |                    |                | $\sim$       | u v            | Alexia Educaria Ch | ile Funcion: | ario 🔍     |   |
|-----|--------------------------------------------|-------------------------|----------------|--------------------|----------------|--------------|----------------|--------------------|--------------|------------|---|
|     | Inicio > Actividades extraescolares >      | Danza - Taller de Danza |                |                    |                |              |                |                    |              |            |   |
|     | Ficha curso de actividad Tutor: Cl         | audia Ortiz             |                |                    |                |              |                | Enviar SMS         | 💌 Email 🕡    | Comunicado | - |
| •   | Datos Evaluar Boletines Alu                | imnos Asignaturas       | Pasar lista Co | nducta Incidencias | Resumen diario | Agenda       | Horarios Horar | ios de materias    | Documentos   | Monitores  | > |
| 6   | Grabar 🧿 🕃 🖬 🐣                             | S 🛃 - 🖡                 |                |                    | Fech           | a < 25/07/20 | 124 🛅 🕨 Inter  | valo (D) Día       | ▼ ✓ Diaria   | Mensual    |   |
|     | La asistencia para el 25/07/2024 Abrir con | trol de asistencia      |                |                    |                |              |                |                    |              |            |   |
| NRO | Alumnos                                    | Ausente                 | ATR            |                    |                |              |                |                    |              |            |   |
| 1   | Aguilar Martínez, Ana Luisa                | 💷 🗙                     |                |                    |                |              |                |                    |              |            |   |

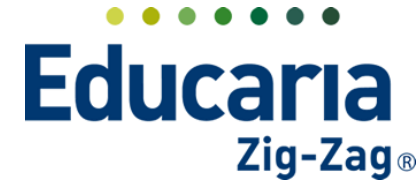

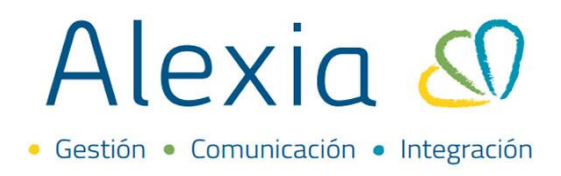

Otra opción, solo en caso de que lo necesite, es registrar las ausencias en sesiones, es decir, definir el horario del taller. Para ello se debe ingresar a la pestaña de **"Asignaturas"** de la ficha y luego en el botón de **"Añadir nuevo" > "Nuevo"** se debe crear la asignatura del taller.

| Inicio > Activid           Ficha curso c                                             | ades extraescolar<br>le actividad Tut | es <b>&gt; Dan</b><br>or: Claudi | <mark>za - Talle</mark><br>ia Ortiz | er de Danza |     |
|--------------------------------------------------------------------------------------|---------------------------------------|----------------------------------|-------------------------------------|-------------|-----|
| Datos Evaluar                                                                        | Boletines                             | Alumn                            | os                                  | Asignaturas | Pas |
| <ul> <li>+ Añadir nuevo →</li> <li>Ŏ Nuevo</li> <li>▲ Asignatura existe N</li> </ul> | Iuevo Fipo                            | Cod. O                           | Grupo                               | 1 Grupo 2   | 2   |

En la nueva ventana donde se completan los datos la asignatura debe colocar en el campo de "Grupo 1" la abreviación MCOM (abreviación de materia común), luego en el "GRUPO 2" debe colocar el nombre o una abreviación del taller.

En el campo de nombre se coloca el título del taller y debe asignar el profesor correspondiente.

|                     |              |                |               |       |          | () Los campos marcados con asterisco (*) son obligatorios |
|---------------------|--------------|----------------|---------------|-------|----------|-----------------------------------------------------------|
| Grupo 1:            | × MCOM       |                | Grupo 2: 🗙 Di | Danza | Grupo 3: |                                                           |
| Nombre(s):          | Taller de Da | nza            |               |       |          |                                                           |
| Plan de estudios :  | Reducido     | Extraescolares | 20            |       |          |                                                           |
| Profesor :          | Alias        | Claudia Ortiz  | 與 Q 순         |       |          |                                                           |
| Vincular con cursos |              |                |               |       |          |                                                           |
| Todos Ninguno       |              |                |               |       |          |                                                           |
| Atletismo           |              |                |               |       |          |                                                           |
| c2                  |              |                |               |       |          |                                                           |
| Comed1              |              |                |               |       |          |                                                           |
| M Danza             |              |                |               |       |          |                                                           |
|                     |              |                |               |       |          |                                                           |

| Guardar y cerrar |
|------------------|
|------------------|

\*

Una vez creada la asignatura debe seleccionarla y pinchar en modificar para ingresar a la ficha de asignatura.

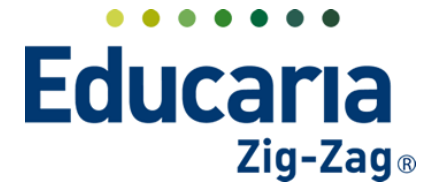

## Alexia 🔊

• Gestión • Comunicación • Integración

| Ficha curso de a              | ctividad Tutor:                                                                                                    | Claudia Ortiz          |           |             |                                          |             |               |          | Enviar SM                        | S 🔯 Email 📢 Co                | omunicado |
|-------------------------------|----------------------------------------------------------------------------------------------------|------------------------|-----------|-------------|------------------------------------------|-------------|---------------|----------|----------------------------------|-------------------------------|-----------|
| Datos Evaluar                 | Boletines                                                                                                    | Alumnos As             | ignaturas | Pasar lista | Conducta                                 | Incidencias | Resumen diari | o Agenda | Horarios                         | Horarios de materias          | Docum     |
| 🗕 Añadir nuevo 🕞              | 🖍 🕺                                                                                                    | <b>≜</b> " →           |           |             |                                          |             |               |          | ?                                | 🖌 Resaltar texto              |           |
| Filtrar los resultados        | Medificar                                                                                                    |                        |           |             |                                          |             |               |          |                                  |                               |           |
|                               |                                                                                                    |                        |           |             |                                          |             |               |          |                                  |                               |           |
|                               | 🗌 Tipo Coc                                                                                                    | l. O Grupo 1           | Grupo 2   | Grupo 3     |                                          | Asignatura  |               | Profesor | Núm. de                          | Info.                         |           |
| Oficiales                     | Tipo Cod                                                                                                    | I. O Grupo 1           | Grupo 2   | Grupo 3     | Final                                    | Asignatura  |               | Profesor | Núm. de<br>1                     | Info.                         |           |
| Oficiales Asignatura          | D Tipo Coo<br>D D<br>D D                                                                                                    | I. O Grupo 1           | Grupo 2   | Grupo 3     | Final<br>Comedor1                        | Asignatura  |               | Profesor | Núm. de<br>1                     | Info.<br>d                    |           |
| Oficiales Asignatura Contiene | Tipo Coo<br>D D<br>D D<br>D D<br>D<br>D D<br>D<br>D D                                                                                                    | I. O Grupo 1           | Grupo 2   | Grupo 3     | Final<br>Comedor1<br>Global              | Asignatura  |               | Profesor | Núm. de<br>1<br>1                | Info.<br>d<br>d<br>d          |           |
| Oficiales Asignatura Contiene | Tipo Coo     Tipo Coo     Tipo Coo | I. O Grupo 1 MCOM MCOM | Grupo 2   | Grupo 3     | Final<br>Comedor1<br>Global<br>Comedor 1 | Asignatura  |               | Profesor | Núm. de<br>1<br>1<br>1<br>1<br>1 | Info.<br>a)<br>a)<br>a)<br>a) |           |

Dentro de la asignatura vaya a la pestaña Pasar Lista y presionar en el botón Definir Horario.

|       | Inicio 🔉 Asign | aturas > 🛛 Talle    | r de Danza (MCO  | M/Danza)        |             |             |         |
|-------|----------------|---------------------|------------------|-----------------|-------------|-------------|---------|
|       | Ficha de asig  | <b>gnatura</b> Curs | sos: Danza Profe | esor: Claudia C | )rtiz       |             |         |
| Datos | Evaluar        | Parciales           | Pasar lista      | Conducta        | Incidencias | Ponderación | Alumnos |
| 🕒 Gr  | abar           | 0                   | 53 🙃 🐣 I         | 9 🛃             | <b>0</b>    |             |         |
|       |                | Defin               | ir horario       |                 |             |             |         |
|       |                |                     |                  |                 |             |             |         |

Se abrirá una ventana en donde podremos definir un horario para la asignatura.

| Ног | ra <b>rio</b> |              |            |            |            |        |       | ×                     |
|-----|---------------|--------------|------------|------------|------------|--------|-------|-----------------------|
| + 1 | Nuevo 🚽       | -            |            |            |            |        |       |                       |
|     |               | Horario      |            |            | Calendario |        | Exce  | pción                 |
|     | Día           | Hora inicial | Hora final | Inicio     | Final      | Activo | Desde | Hasta                 |
|     |               |              |            | 14 🕫 Págin | a 🛛 de 🤅 🎫 |        | Sin   | registros que mostrar |

Una vez presionado el botón nuevo, podremos definir, el día de la semana, el horario de inicio y el horario final de la asignatura. Para guardar el cambio se debe presionar grabar.

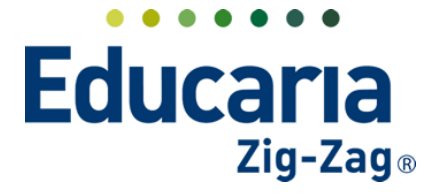

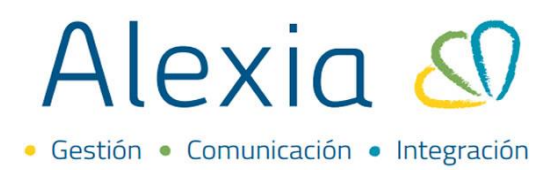

| Horario             | × |
|---------------------|---|
| 🗙 Cancelar 💾 Grabar |   |
| Horario             |   |
| Día: Lunes 🔻        |   |
| Inicio: 05/03/2024  |   |
| Final: 12/12/2024   |   |
| 🛹 🔹 Activo          |   |
|                     |   |
|                     |   |
| Excepcion           |   |
| Desde 🛅             |   |
| Hasta               |   |
|                     |   |
|                     |   |
|                     |   |
|                     |   |
|                     |   |

Aceptar Cancelar

Al presionar grabar quedará guardado el horario y se podrá agregar un nuevo horario para la asignatura:

| H       | orario  |              |            |            |              |           |       | ×                    |
|---------|---------|--------------|------------|------------|--------------|-----------|-------|----------------------|
| +       | Nuevo   |              |            |            |              |           |       |                      |
| Horario |         |              | Calendario |            |              | Excepción |       |                      |
|         | Día     | Hora inicial | Hora final | Inicio     | Final        | Activo    | Desde | Hasta                |
|         | Lunes 🔻 | 08:00 🌲      | 08:45 🌲    | 05/03/2024 | 12/12/2024 🛅 | <         |       |                      |
|         |         |              |            | 📢 🛹 Página | 1 de 1 🍉 ы   |           |       | Mostrando 1 - 1 de 1 |

Al agregar todos los horarios podrá visualizar los ya creados y seguir agregando nuevo horario en caso de ser necesario y de esa manera podrá colocar asistencia dentro de la ficha de asignatura donde creo los horarios en las sesiones respectivas.